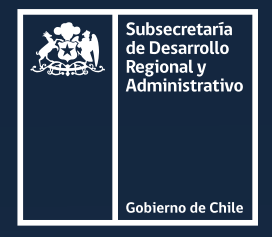

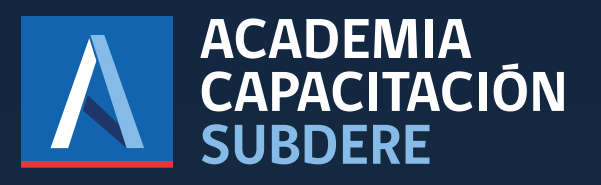

Estimada institución,

Con el objetivo de acompañar el proceso de la gestión de solicitudes de "Certificados del Programa de Estudios", hemos puesto a su disposición el presente manual para asegurar una gestión exitosa del Certificado

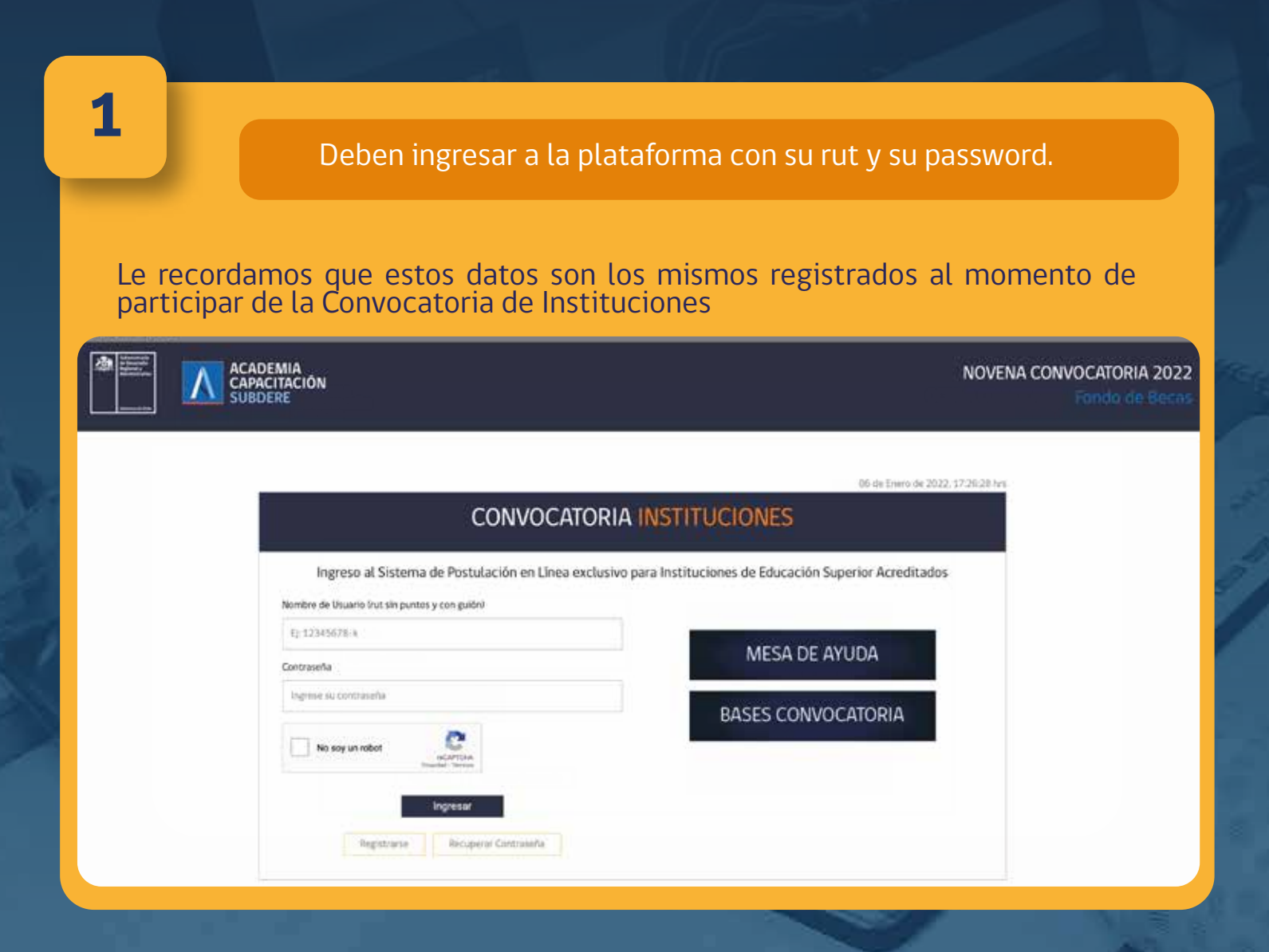

www.academia.subdere.gov.cl

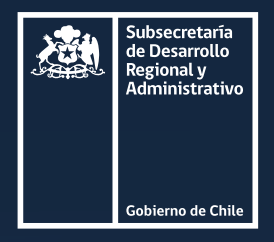

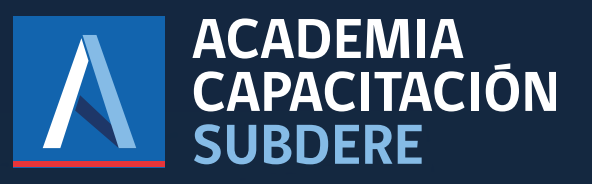

| Solici                         | tudes de Certific                       | il sistema, podra<br>ados del Programa | visualizar<br>de Estudi | en su pane<br>os. |  |
|--------------------------------|-----------------------------------------|----------------------------------------|-------------------------|-------------------|--|
|                                |                                         |                                        |                         |                   |  |
| <b>Se</b>                      | oitudos Cortificados dol Drogramo do Es |                                        |                         | dice              |  |
| 50.                            | licitudes Certino                       | ados del Program                       | a de Estu               | lalos             |  |
|                                | BOLICITADO (1) APSOBADO (0)             | DESCARGA (1) CARGA CERTIFICADO (       | N ENVIAGO (1)           |                   |  |
| <ul> <li>Balance</li> </ul>    |                                         |                                        |                         |                   |  |
| Postularite #                  | Programa 🕈                              | Fectu sulicitus 🔹                      | Estado ÷                | •                 |  |
| GABRIEL - TEST CALQUIN CALERES | INCENTION                               | 24-12-2020 13:31                       | ENVIADO                 | a 🔺 🛃             |  |
| MARCELD PICHARA MUZA           | INCONTRA                                | 29-12 2000 18-59                       | DESCARGA                | 1 ± 2             |  |
| -                              | INCENTERA                               | 14-01-2021 14:30                       | SOLICITADO              |                   |  |

## Podrá visualizar en cada postulación los siguientes íconos:

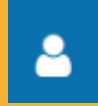

Este botón desplegará todos los datos del postulante permitiendo que tome contacto con el funcionario, verificando el cumplimiento de los requisitos de admisión para el programa académico postulado.

Una vez verificado el cumplimiento de los requisitos usted podrá:

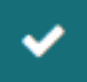

Aceptar presionando este botón

Rechazar presionando este botón

1p.vag.energenetation

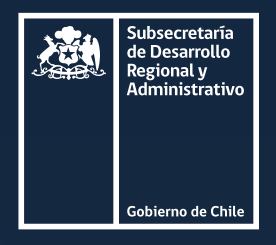

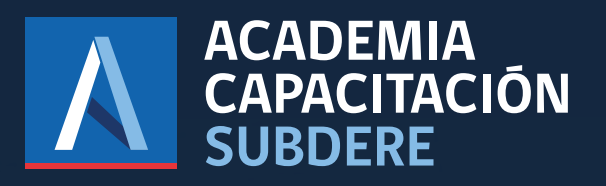

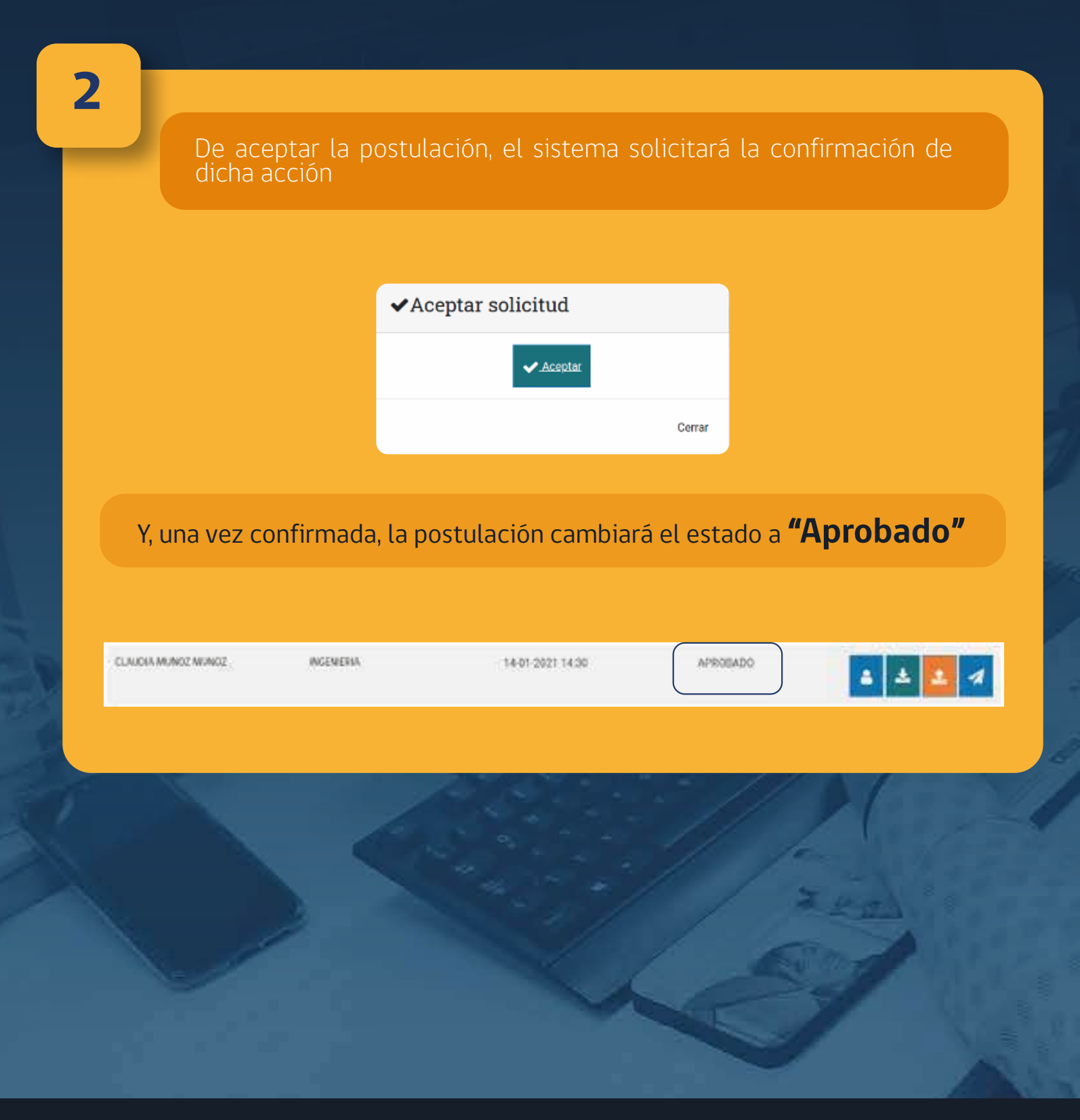

www.academia.subdere.gov.cl

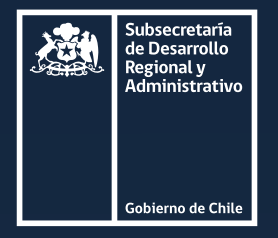

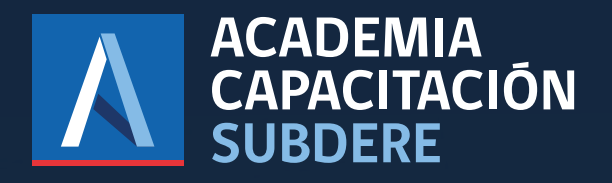

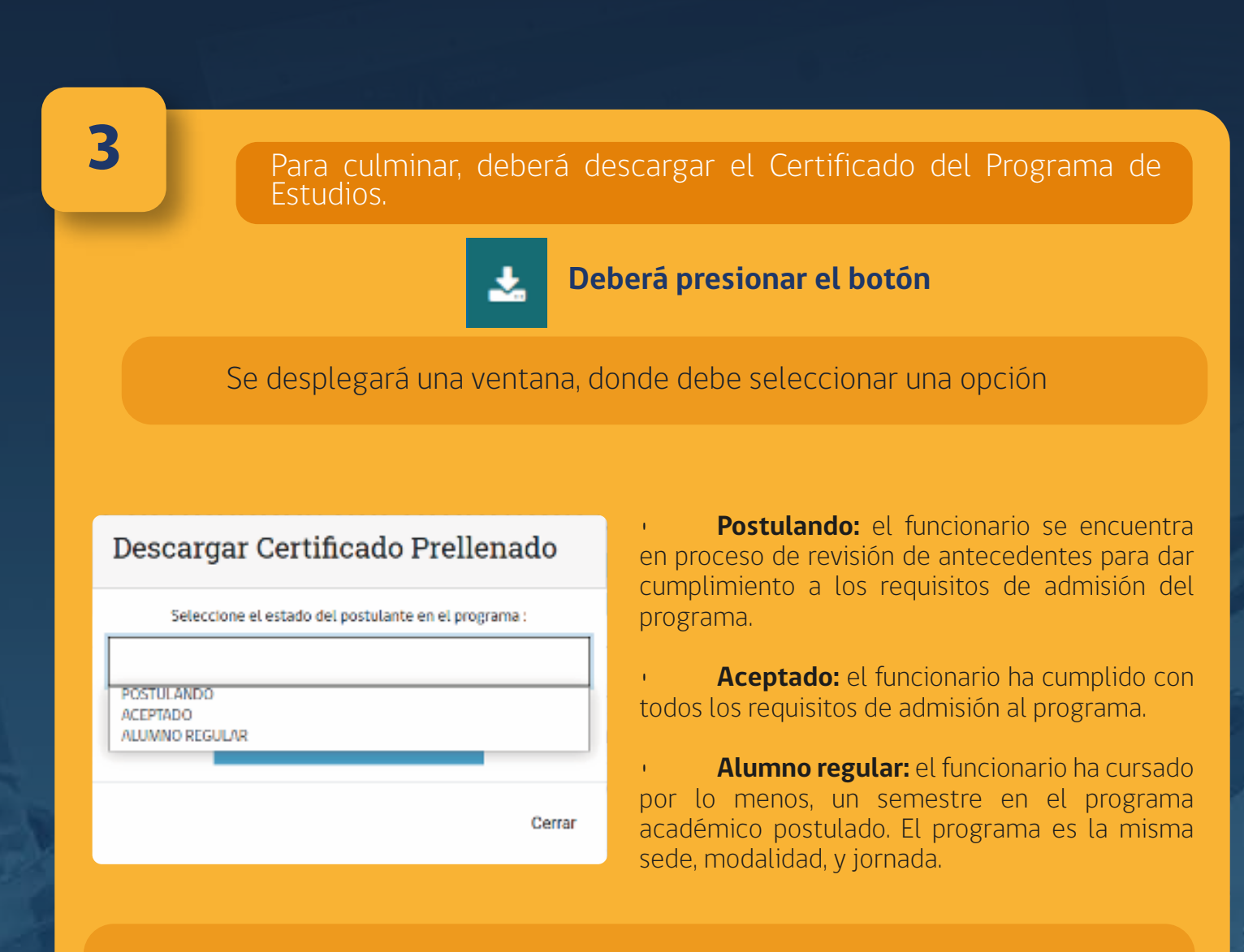

Una vez definido el estado del postulante, descargará el certificado Pre-llenado

Descargar Certificado Prellenado

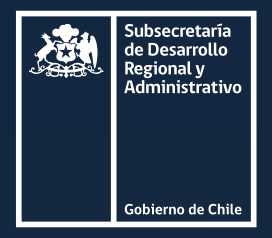

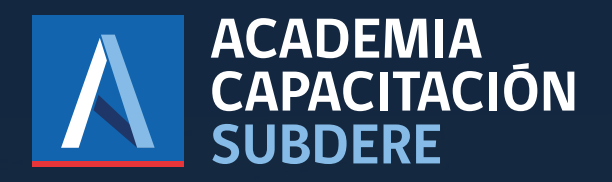

3 Para culminar, deberá descargar el Certificado del Programa de Estudios. Ese certificado debe ser impreso, timbrado y firmado por su institución. Si tuviera problemas debe comunicarse con nuestra academia al correo instituciones.fondodebecas@subdere.gov.cl para plantear su situación e indicar como proceder. 1 Subir Certificado de Estado del Programa del usuario Luego subir el documento presionando este botón. ▲ documento\_6 (3).pdf × ▲ documento\_4 (2).pdf × Seleccionar archivo No se eligió archivo Finalmente con los 🚖 Subir archivos ya cargados presiona este botón Cerrar

Y el estado cambiará a "Enviado"

Con esto ya el postulante debe poder continuar con su postulación en forma regular